# Kancelaria - instalacja sieciowa

UWAGA! W przypadku instalacji Firebird 1.5 pod systemem Windows Vista oraz Windows 7 nie należy instalować apletu dot. "Panelu sterowania".

# Instalacja sieciowa systemu Kancelaria na serwerze Windows

### I. Instalacja na serwerze - musi być przeprowadzona jako pierwsza.

- Instalujemy program na serwerze o nazwie np. "Antonina". Konfigurujemy tak firewall, aby serwer Firebird miał dostęp do sieci lokalnej (port 3050) oraz aby dostępna była usługa 'Udostępnianie plików i drukarek'.
- 2. Udostępniamy katalog "Program files\Atre" na przykład pod nazwą "A-Atre". Zezwalamy użytkownikom sieciowym na zapis plików w tym katalogu.
- 3. Uruchamiamy program 'Administracja'.
- 4. Klikamy przycisk 'Konfiguruj dane bazy'.
  - Wybieramy połączenie Zdalne. Protokół połączenia TCP/IP.
  - Zaznaczamy opcję Serwer Windows.
  - Wpisujemy lub wybieramy ścieżkę do danych (trzeba przejść przez 'Otoczenie sieciowe'), tak aby ścieżka do danych miała postać:

#### \\NazwaSerwera\NazwaUdziału\Ścieżka

Na przykład:

### \\Antonina\A-Atre\Kancelaria\Dane

• Wpisujemy lokalizację bazy danych jako pełną ścieżkę:

### PełnaScieżkaDostępuDoBazyNaSerwerze

Na przykład:

C:\Program files\Atre\Kancelaria\Dane\KANCELARIA.FDB

| K System KANCELARIA                                                                                                    | ×                                                                     |  |
|----------------------------------------------------------------------------------------------------|-----------------------------------------------------------------------|--|
| Konfigurowanie połączenia z bazą danych 'Kancelaria'                                                                          |                                                                       |  |
| Połączenie:                                                                                                    | Serwer:                                                               |  |
| 💿 Lokalne 💿 Zdalne                                                                                                    | 🖲 Windows 💿 Linux                                                     |  |
| Nazwa <u>s</u> erwera lub nr IP:                                                                                              | P <u>r</u> otokół połączenia:                                         |  |
| Antonina                                                                                                    | TCP/IP                                                                |  |
| Przykład: Antonina lub 192.168.0.2<br>Ścież <u>k</u> a do danych:                                                             |                                                                       |  |
| \\Antonina\A-Atre\Kancelaria\Dane                                                                                             |                                                                       |  |
| Przykład: <b>\\Antonina\A-Atre\Kancelaria</b><br>Baza danych (pełna ścieżka):<br>C:\Program files\Atre\Kancelaria\Dane\Kanela | ND ane<br>aria.fdb                                                    |  |
| Przykład: C:\Program files\Atre\Kancela                                                                                       | aria\Dane\Kancelaria.fdb                                              |  |
| Administrator serwera:     Login:   SYSDBA     Hasto:   •••••••••                                                             | Administrator bazy "Kancelaria"     Login:   ADMIN     Hasło:   ••••• |  |
| Pomoc Zar                                                                                                    | pisz 🛛 📲 Testuj połączenie) 🛛 🛞 Anuluj                                |  |

- 5. Klikamy **Testuj połączenie**. Jeśli połączenie z bazą zostanie nawiązane poprawnie, klikamy **Zapisz**, aby zapamiętać wybrane ustawienia.
- 6. Możemy teraz uruchomić program Kancelaria, aby ustawić wspólne dla wszystkich użytkowników ścieżki do dokumentów, wzorców, poczty i kopii zapasowych. Ścieżki te muszą mieć postać taką, jak ścieżka do danych. Na przykład:

\\Antonina\A-Atre\Kancelaria\Dokumenty \\Antonina\A-Atre\Kancelaria\Wzorce \\Antonina\A-Atre\Kancelaria\Poczta \\Antonina\A-Atre\Kancelaria\Kancelaria\_kopie

### II. Instalacja na końcówce.

- 1. Uruchamiamy instalator na końcówce.
- 2. Uruchamiamy program 'Administracja' na końcówce.
- Konfigurujemy połączenie z bazą tak samo jak na serwerze. Wszystkie opcje i ścieżki muszą wyglądać tak, jak opisano powyżej.

- 4. Testujemy połączenie i jeśli zostało nawiązane poprawnie, zapisujemy dane.
- 5. Uruchamiamy program Kancelaria i określamy ścieżki dostępu do dokumentów, wzorców, poczty i kopii zapasowych. Ścieżki te muszą mieć postać taką, jak zadeklarowano to na serwerze. Tylko wtedy użytkownicy będą mogli korzystać ze wspólnych danych zgromadzonych w bazie i zapisanych w katalogach.

# Instalacja sieciowa systemu Kancelaria na serwerze Linux

- Należy zainstalować Firebird SuperServer na serwerze Linuxa (korzystając z pakietów ".rpm" lub "tar.gz"). Aktualnie są to pliki: <u>http://prdownloads.sourceforge.net/firebird/FirebirdSS-1.5.2.4731-0.i686.rpm</u> <u>http://prdownloads.sourceforge.net/firebird/FirebirdSS-1.5.2.4731-0.i686.tar.gz</u> Adres strony domowej Firebird, z której można pobrać aktualne pliki: <u>http://www.firebirdsql.org</u>.
- W czasie instalacji skrypt instalacyjny pakietu założy w systemie: użytkownika firebird oraz grupę firebird.
  Serwer bazy danych domyślnie będzie uruchamiany z uprawnieniami tego użytkownika.
- 3. Katalogiem domowym użytkownika firebird jest podkatalog /firebird (np. w dystrybucji Fedora Core 3 w katalogu opt/firebird), gdzie zainstalowany zostanie serwer bazy danych. Skrypt instalacyjny zmienia również domyślne hasło wbudowanego konta superużytkownika bazy Firebird SYSDBA na hasło wylosowane skrypt zapisuje je dla informacji administratora w pliku /firebird/SYSDBA.password, uaktualniany jest również skrypt /etc/rc.d/init.d/firebird, który podczas startu systemu uruchamia serwer bazy danych. Do zmiany hasła superużytkownika służy skrypt /firebird/bin/changeDBAPassword.sh. Należy je zmienić na masterkey.
- 4. Administrator powinien utworzyć na serwerze katalog, w którym znajdą się plik bazy danych Kancelaria.fdb oraz pozostałe dane - dokumenty, wzorce, itd. Najlepiej, gdyby był to katalog /Atre/Kancelaria. Katalog musi znajdować się na dysku lokalnym serwera, a jego właścicielem powinien być użytkownik firebird z prawami do odczytu, zapisu i wykonywania.
- 5. Program instalujemy z końcówki Windowsowej, jako miejsce lokalizacji bazy i katalogów z danymi wskazując ścieżki na serwerze Linux.

- 6. Po instalacji programu konfigurujemy katalogi i pliki utworzone przez program tak, aby użytkownicy zalogowani na końcówkach mieli dostęp do odczytu i zapisu plików dokumentów, wzorców, itd.
- 7. Testujemy połączenie ręcznie. Można to zrobić korzystając z programu "isql" konsoli bazy Firebird. W tym celu należy wydać polecenie /firebird/bin/isql -u SYSDBA -p masterkey localhost:/Kancelaria/Dane/Kancelaria.fdb. Jeśli poprawnie zainstalowano i skonfigurowano bazę danych oraz uprawnienia, powinien pojawić się znak zachęty SQL>. Jeśli natomiast wyświetlony został komunikat o błędzie, to albo źle zostały skonfigurowane prawa dostępu do bazy albo trzeba doinstalować dodatkowe pakiety ("inetd", "xinetd") i je uruchomić. Pamiętać należy, że dopóki z bazą danych nie będzie można połączyć się ręcznie, na pewno nie będzie to możliwe z poziomu programu.
- 8. Instalujemy program na pozostałych końcówkach.
- 9. Uruchamiamy program 'Administracja' na każdej końcówce.
- 10. Klikamy przycisk 'Konfiguruj dane bazy'.
  - Wybieramy połączenie Zdalne. Protokół połączenia TCP/IP.
  - Zaznaczamy opcję Serwer Linux.
  - Wpisujemy lub wybieramy ścieżkę do danych (trzeba przejść przez 'Otoczenie sieciowe'), tak aby ścieżka do danych miała postać:

# \\NazwaSerwera\NazwaUdziału\Ścieżka

Na przykład:

# \\Antonina\A-Atre\Kancelaria\Dane

• Wpisujemy lokalizację bazy danych jako pełną ścieżkę:

# PełnaScieżkaDostępuDoBazyNaSerwerze

Na przykład:

# /Atre/Kancelaria/Dane/Kancelaria.fdb

| system KANCELARIA                                                               |                                                 |  |
|---------------------------------------------------------------------------------|-------------------------------------------------|--|
| Konfigurowanie połączenia z bazą danych 'Kancelaria'                            |                                                 |  |
| Połączenie:                                                                     | Serwer:                                         |  |
| 🔘 Lokalne 🛛 💿 Zdalne                                                            | 🔿 Windows 🛛 💿 Linux                             |  |
| Nazwa <u>s</u> erwera lub nr IP:                                                | P <u>r</u> otokół połączenia:                   |  |
| 192.168.0.2                                                                     | TCP/IP 💌                                        |  |
| Przykład: <b>Antonina</b> lub <b>192.168.0.2</b><br>Ścież <u>k</u> a do danych: |                                                 |  |
| \\Antonina\A-Atre\Kancelaria\Dane                                               |                                                 |  |
| Baza danych (pełna ścieżka):<br>/Atre/Kancelaria/Dane/Kancelaria.fdb            |                                                 |  |
| Przykład: /Atre/Kancelaria/Dane/Kan                                             | celaria.fdb                                     |  |
| Administrator serwera:<br>Login: SYSDBA                                         | Administrator bazy "Kancelaria"<br>Login: ADMIN |  |
| Hasto:                                                                          | Hasto: ••••                                     |  |
| Pomoc                                                                           | Zapisz 🛛 🛐 Testuj połączenie 🛛 🛞 Anuluj         |  |

11. Na każdej końcówce uruchamiamy program Kancelaria, aby ustawić ścieżki do dokumentów, wzorców, poczty i kopii zapasowych. Ścieżki te muszą mieć postać taką, jak ścieżka do danych. Na przykład:

> \\Antonina\A-Atre\Kancelaria\Dokumenty \\Antonina\A-Atre\Kancelaria\Wzorce \\Antonina\A-Atre\Kancelaria\Poczta \\Antonina\A-Atre\Kancelaria\Kancelaria\_kopie

### Dodatkowe uwagi dotyczące pracy "klient-serwer"

- Podczas wpisywania ścieżek do bazy danych i katalogów z wzoracami czy dokumentami (szczególnie jeśli serwer jest linuksowy) bardzo ważna jest wielkość liter oraz rodzaj ukośników (/).
- Musi być podana PEŁNA, bezwzględna ścieżka do pliku Kancelaria.fdb (w oknie konfiguracji systemu Administracja).
- Należy się upewnić, że ewentualny firewall na serwerze przepuszcza ruch na porcie 3050 (standardowy port wykorzystywany przez bazę Firebird).

- Jeśli są dalsze problemy z połączeniem, należy upewnić się, że żadne oprogramowanie antywirusowe na kliencie nie blokuje ruchu na porcie 3050.
- Jeśli przy uruchomieniu programu połączenie trwa bardzo długo (dotyczy Win XP z SP2), należy wyłączyć wbudowanego firewalla lub dodać reguły dopuszczające ruch na porcie 3050, oraz na porcie 113 (port wykorzystywany przez Windows do sieciowej autoryzacji).
- Jeśli serwer jest linuksowy, ścieżka musi być "linuksowa", jeśli serwer jest na Windows, ścieżka musi być "windowsowa".